## 利用手続き について

|                                                                                                    | やること                                                                                                    | 手 続 き の                                                                                                    |
|----------------------------------------------------------------------------------------------------|----------------------------------------------------------------------------------------------------|----------------------------------------------------------------------------------------------------|
| <ol> <li>システムの<br/>利用準備</li> <li>ネット端末と<br/>認証情報通知書<br/>をご用意ください</li> <li>副 認い しいのののののです。</li> </ol> | 予約システムにアクセスしてログインしてください。 生徒ログインと保護者ログインがあります。 利用準備時は保護者ログインしてください。 こちらのURL からアクセスしてください。 スマートフォン向けサイトhttps://www.schoollunch.city.nagoya.jp/mobile/<br>パソコン向けサイト https://www.schoollunch.city.nagoya.jp/pc/ スマートフォン アートフォン アートフォン パソコン パソコン アートフォン アートフォンやパソコンから アセスしてください。 ペット端末をお持ちでない方は よるる質問を参照してください。 | 保護者口グインの方法                                                                                                    |
|                                                                                                    | <ul> <li>保護者パスワード変更・メールアドレスの登録を行ってください。</li> <li>保護者機能のセキュリティ確保のため、ご自身で変更してください。</li> <li>ボールアドレスを登録してください。</li> <li>保護者のメールアドレスを登録してください。</li> <li>登録すると、システムからの通知機能を<br/>利用できます。</li> </ul>                                                                                                    | メール通知機能<br>①予約システムの受付完了通知<br>システムで操作した予約内容や行事の変更等により<br>②ID・パスワードの照会<br>IDとパスワードが分からなくなってしまっても確認<br>③入金の完了通知<br>支払い手続き後、システム残額に反映されたことを<br>④お知らせ通知<br>システムのお知らせに掲載された内容をメールにも |
| <mark>2</mark><br>ランチ代の入金                                                                            | クレジットカードや払込票(コンビニ・スマートフォンアプリ)<br>でランチ代を支払います。<br>スクールランチは前払い制です。<br>クレジットカードや払込票(コンビニ・スマートフォンアプリ)で<br>入金してシステム残額にチャージしてから予約をしてください。                                                                                                    | クレジットカード   予約システムに保護者ログインをして   ネット上で決済します。   決済後すぐに 残額に反映されます。   支払                                                                                                    |
| <mark>3</mark><br>ランチの予約                                                                             | ランチを予約します。<br>食べたい日のランチメニューを選択して予約してください。<br>日ごとに予約期限がありますのでご注意ください。                                                                                                    | スクールランチの予約は、原則、<br>ランチを食べる日の3日前(土曜、日曜、社<br>※4月・9月・1月や3学期は例外の期限が設定され<br>その場合は事前にお知らせします。                                                                                       |

## 説明など

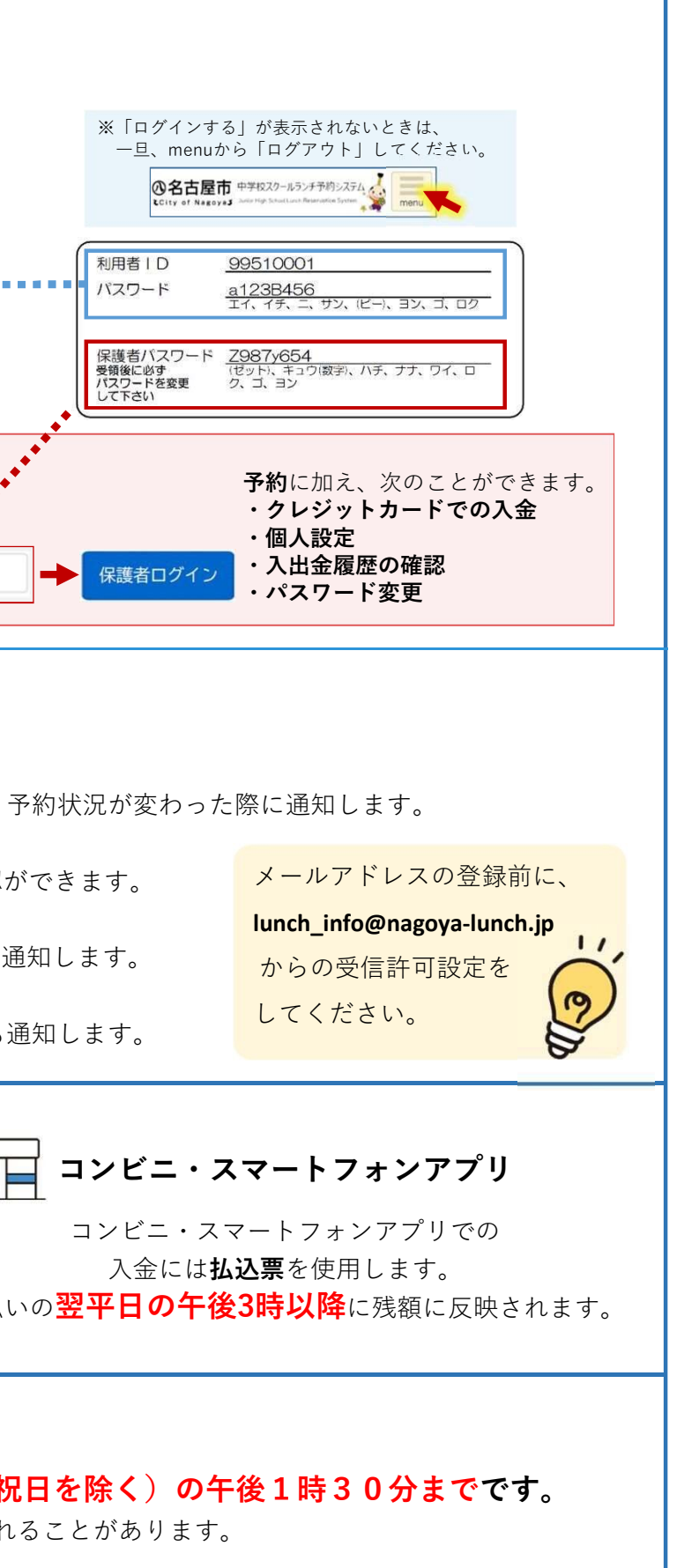